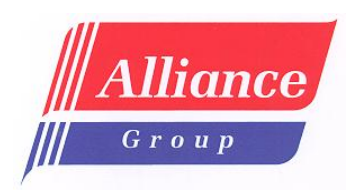

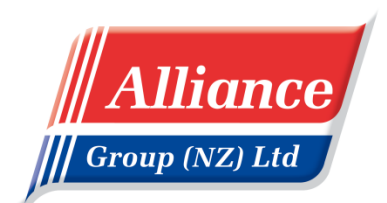

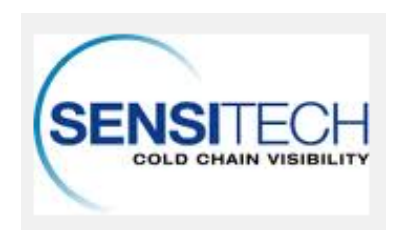

# Alliance Group (NZ) Ltd

# TempTale4 USB Temperature logger user guide

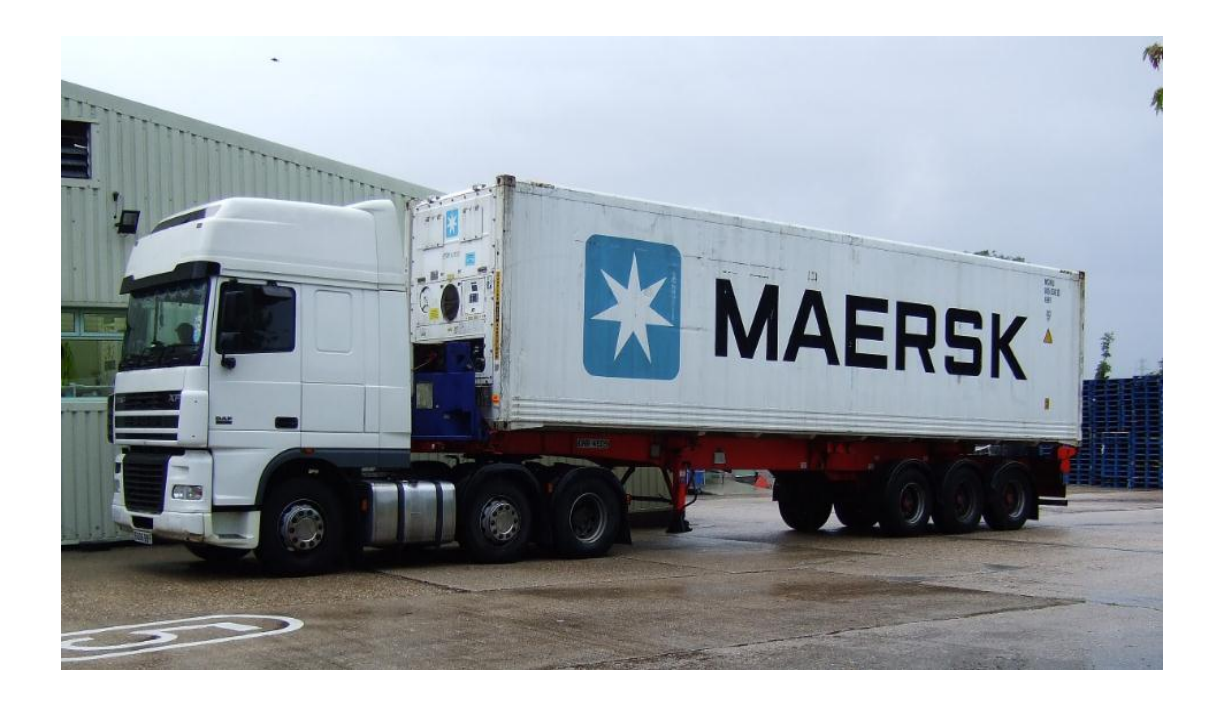

#### Alliance Group (NZ) Ltd – Temperature Loggers

Alliance Group (NZ) Ltd use Temperature Loggers manufactured by Sensitech Ltd. An internet based software package called Coldstream is utilised to allow for the quick uploading of voyage temperature records and historical viewings. Alliance Group in New Zealand, Alliance Group (NZ) Ltd in the UK and the end customer are able to view the information contained within the logger allowing for quick analysis and reporting.

The temperature loggers are designed to provide 4 readings per hour. The time period covers the duration of the voyage from New Zealand until the end customer presses stop on the logger itself.

Included in this guide are instructions for downloading the Coldstream software and how to upload the temperature loggers to the database.

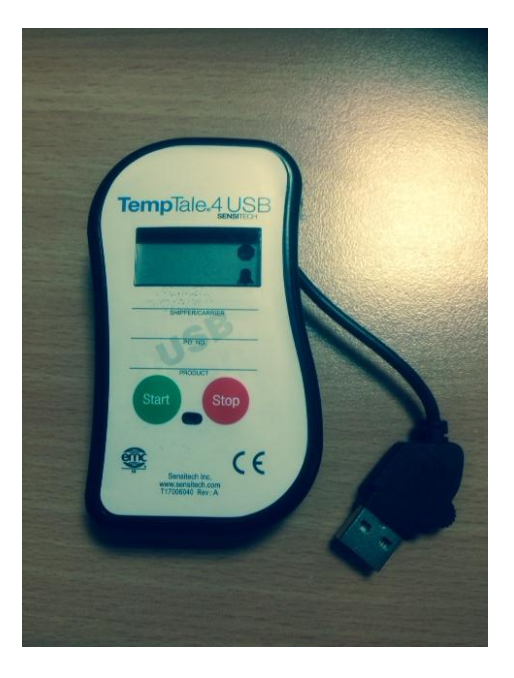

TempTale4 USB Temperature Logger

### Alliance Group (NZ) Ltd contact details

| Mark Stratford   | Product Co ordinator      | Work:<br>Mobile:<br>e-mail: | 02075665004<br>07557163279<br>m.stratford@alliancenz.co.uk        |
|------------------|---------------------------|-----------------------------|-------------------------------------------------------------------|
| Simeon Belworthy | Technical/Product Manager | Work:<br>Mobile:<br>e-mail: | 02075665009<br>07711182497<br><u>s.belworthy@alliancenz.co.uk</u> |

### Section 1 - Software installation

If you already have Coldstream installed please skip Step 1.

Go to - https://www.sensitechccv.com/

| <ul> <li>         Attps://www.senitechcol         Attps://www.senitechcol         Attps://wwww.senitechcol         Attps://www.senitechcol         Attps:/</li></ul> | Rugby Fixtures Dauntsey' 🔤 New Zealand Fa                                                                                                    | D - C X S New Zea                                                        | land Farmers<br>) National Packaging 1 | ColdStream I<br>Waste 🚺 PRNs | Login ×    | Suggested Sites • |       |
|----------------------------------------------------------------------------------------------------|----------------------------------------------------------------------------------------------------|--------------------------------------------------------------------------|----------------------------------------|------------------------------|------------|-------------------|-------|
| (                                                                                                    | SENSI ECH                                                                                                    |                                                                          | QUALITY CER                            | TERATIONS                    | CONTACT US |                   |       |
|                                                                                                    | SUPPLY CHAIN VISIBILITY                                                                                                    |                                                                          | PRODUCTS                               | F000                         | LIFE       |                   |       |
|                                                                                                    |                                                                                                    |                                                                          | INDUSTRIAL                             | SUPPORT                      | ABOUT      |                   |       |
|                                                                                                    | Access to this site is restricted to<br>Fyou have topolen your password or we<br>access, plasse control your local Semit<br>Support Center or e-mail to at support<br>Customer Login<br>Passoot<br>Company atlance | authorized users.<br>Af Bio to be given<br>sch Technical<br>senatich.com |                                        |                              |            |                   |       |
|                                                                                                    |                                                                                                    |                                                                          |                                        |                              |            |                   |       |
| Gr                                                                                                    | oyvight © 2013 Sensitech. All Rights Reserved                                                                                                    |                                                                          |                                        |                              |            |                   |       |
|                                                                                                    |                                                                                                    |                                                                          |                                        |                              |            |                   |       |
|                                                                                                    |                                                                                                    |                                                                          |                                        |                              |            |                   |       |
|                                                                                                    |                                                                                                    |                                                                          |                                        |                              |            |                   | -     |
| 🚳 📋 🖸 🔯                                                                                                    | 🧿 🔇 S 🙆                                                                                                    |                                                                          |                                        |                              |            | - 18 12 4         | 10:23 |

Please fill in the log in form with your unique details (if you require login details please contact <u>m.stratford@alliancenz.co.uk</u>). Click on "Login"

| Customer Login                     |       |
|------------------------------------|-------|
| SENSITECH<br>COLD CHAIN VISIBILITY |       |
| User Name.                         |       |
| Password:                          |       |
| Б                                  | Poh V |
| Company Name:                      |       |
|                                    |       |
| Language:                          |       |
| English (Great Britain)            |       |

The following screen should appear:

| N newsnow Bournemouth | Rugby Fixtures Dauntsey'                                 | 🔤 New Zealand Farmers 🖑 The World Clock – Time Z 🎒 National Packaging Waste 👖 PRNs — letsrecycle.com                                                                                                    | 🦻 Suggested Sites 🔻 |  |
|-----------------------|----------------------------------------------------------|----------------------------------------------------------------------------------------------------|---------------------|--|
|                       | SENSITEC<br>United Technologies<br>SUPPLY CHAIN VISIBILI |                                                                                                    |                     |  |
|                       |                                                          | Click the link below to install the ColdStream PC Client. The PC<br>Client will launch automatically after the installation is complete.<br>After installation, you can start the PC Client directly from your<br>desktop using the Windows "Start" menu or by creating a shortcut<br>on your desktop. If you have problems installing the software, please<br>contact your local Sensitech Technical Support Center or e-mail us<br>at support@sensitech.com. |                     |  |
|                       | 2                                                        | Click here to install the PC Client<br>First time users, please install the drivers necessary for enabling<br>your PC to communicate with the Interface Plus. Click on the<br>following link to download the drivers.<br>Click here to install the drivers                                                                                                    |                     |  |
|                       |                                                          | HOME   ABOUT   PRODUCTS   APPLICATIONS   COLD CHAIN INFORMATION   SUPPORT<br>QUALITY CERTIFICATIONS   CONTACT US                                                                                                    |                     |  |
|                       | Copyright © 2013 Sensitech. Al                           | Rights Reserved.                                                                                                    |                     |  |
|                       |                                                          |                                                                                                    |                     |  |
|                       |                                                          |                                                                                                    |                     |  |
|                       |                                                          |                                                                                                    |                     |  |
|                       |                                                          |                                                                                                    |                     |  |

## 1. Install Drivers First

2. Install PC Client second.

Once both are installed a new Login page should appear.....

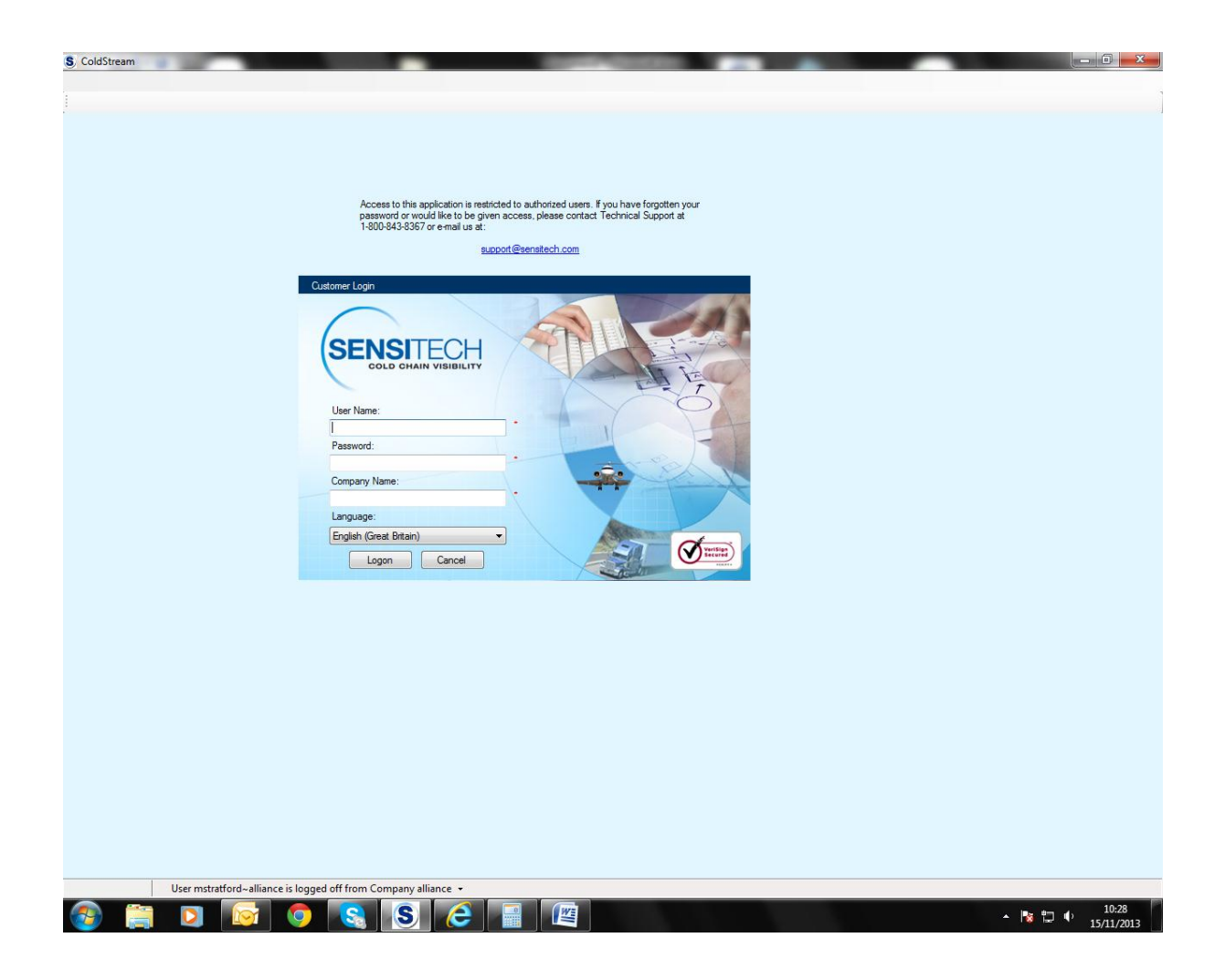

Login details are as previously inputted.

#### Section 2. Downloading a logger

Once logged in the following screen will appear.....

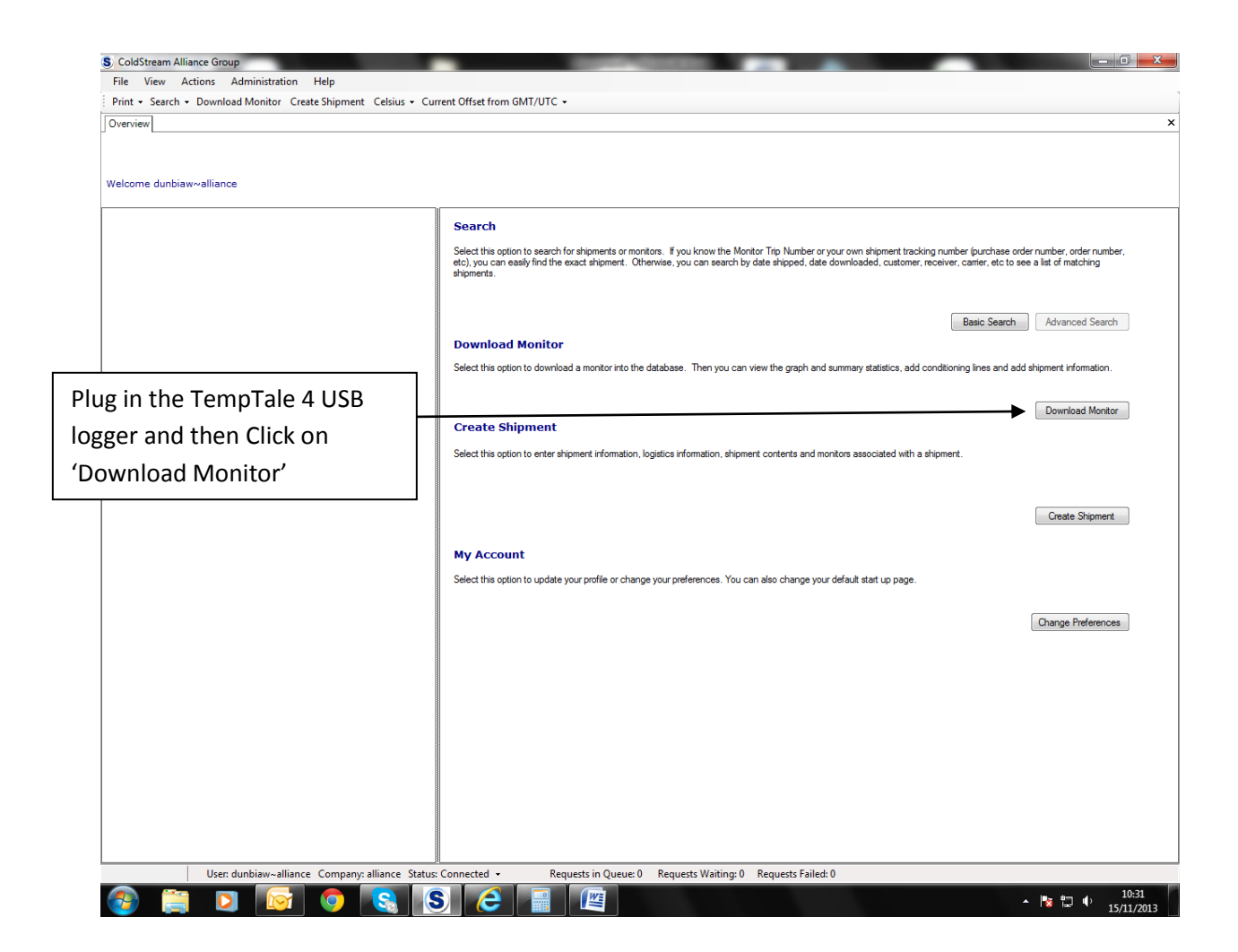

| S. ColdStream Alliance Group                                   | Contract of the Avenue of the Avenue of the | NAME OF TAXABLE PARTY.                                                                                                    | - 0 X                                                                                                    |
|----------------------------------------------------------------|----------------------------------------------------------------------------------------------------|----------------------------------------------------------------------------------------------------|----------------------------------------------------------------------------------------------------|
| File View Actions Administration Help                          |                                                                                                    |                                                                                                    |                                                                                                    |
| Print - Search - Download Monitor Create Shipment Celsius - Cu | irrent Offset from GMT/UTC +                                                                                                    |                                                                                                    |                                                                                                    |
| Overview                                                       |                                                                                                    |                                                                                                    | ×                                                                                                    |
| Click 'Download from File'<br>then click 'Start<br>Download'   | Search Seerch Seerch Sect this option to search for shipments or monitors. If y etc), you can saily find the exact shipment. Otherwise, you shipments.  Download Monitor Data Download Download Download Download Progress No Interfaces were detected.  No Interfaces were detected. Start Download Cancel                                                                                                    | you know the Montor Tip Number or your own shipment tracking number (purchase order<br>you can search by date shipped, date downloaded, customer, receiver, carrier, etc to see<br>Basic Search<br>mmay statistics, add conditoring lines and add al<br>tors associated with a shipment.<br>e<br>Detect | number, order number,<br>alat of matching<br>Advanced Search<br>hipment information.<br>Download Monitor<br>Create Shipment |
|                                                                |                                                                                                    |                                                                                                    |                                                                                                    |

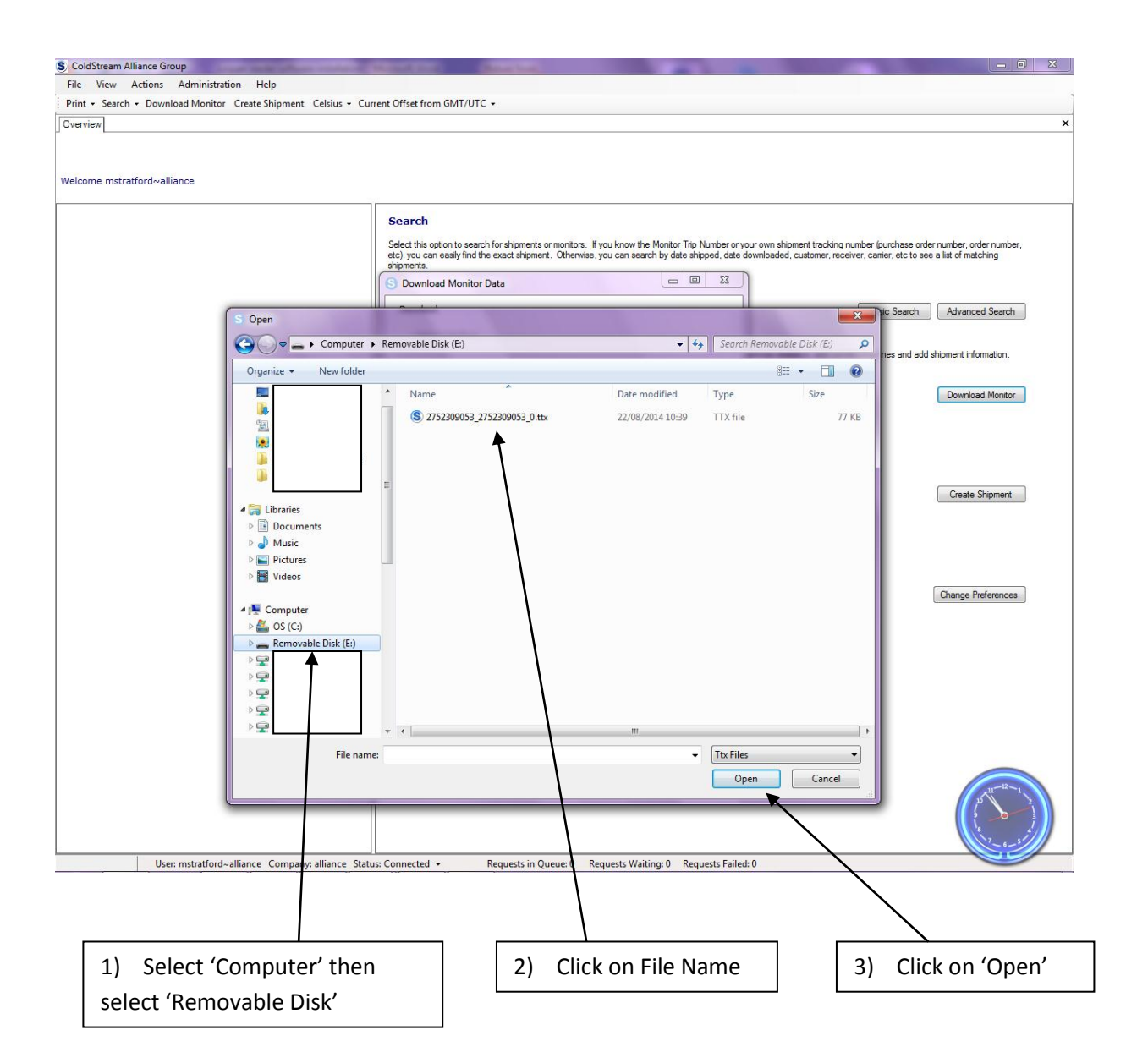

The logger will now download.

Once downloaded a graph should appear on screen.....

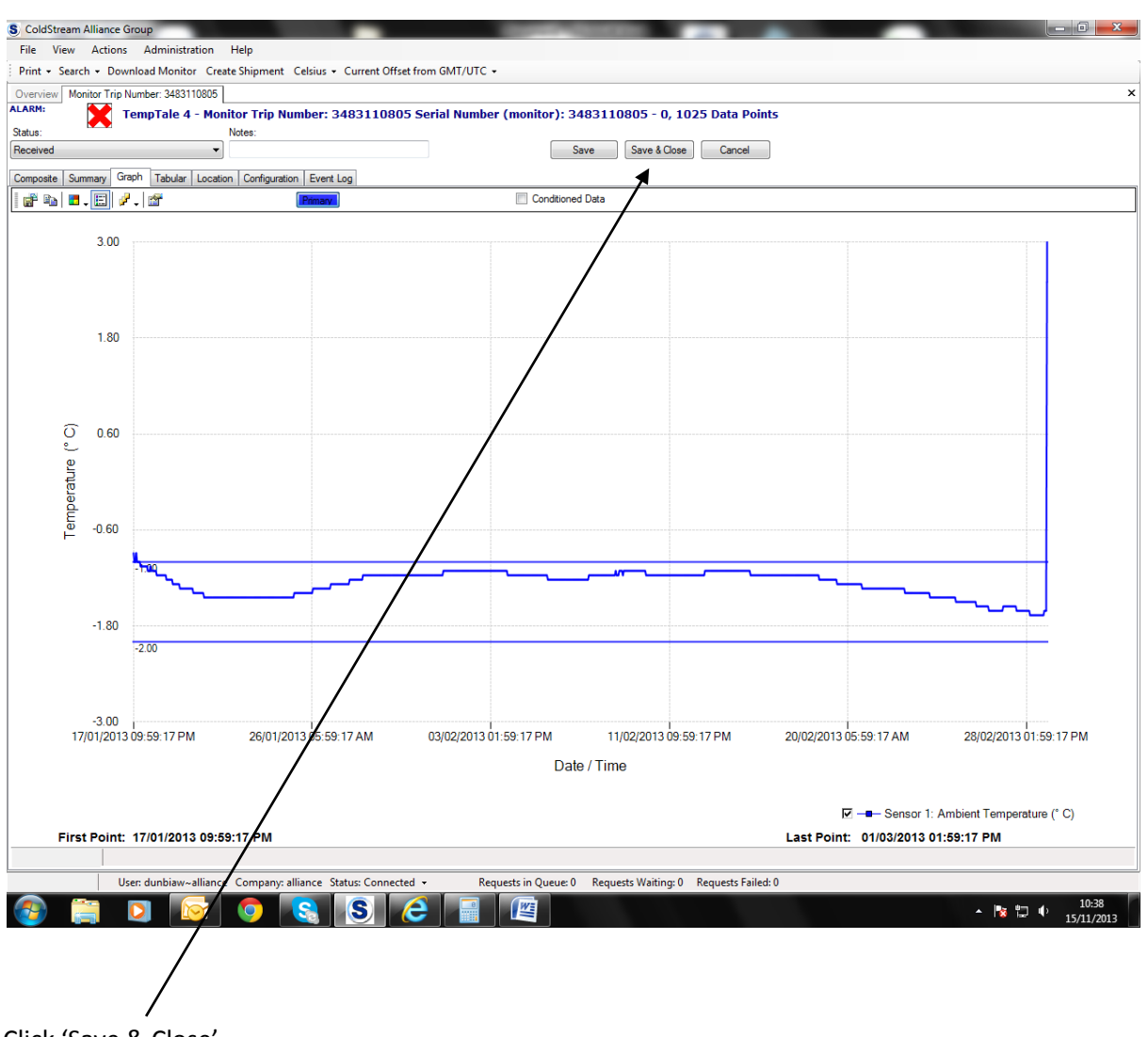

Click 'Save & Close'

Our ideal temperature profile is when the entire journey falls between the -1 & -2 degree lines (if it deviates from this please contact us and we'll take a look).

Once finished please close the program.